## VBA: How to Delete/Decommision VBA Node in NetWorker

Revised May 18, 2016

EM

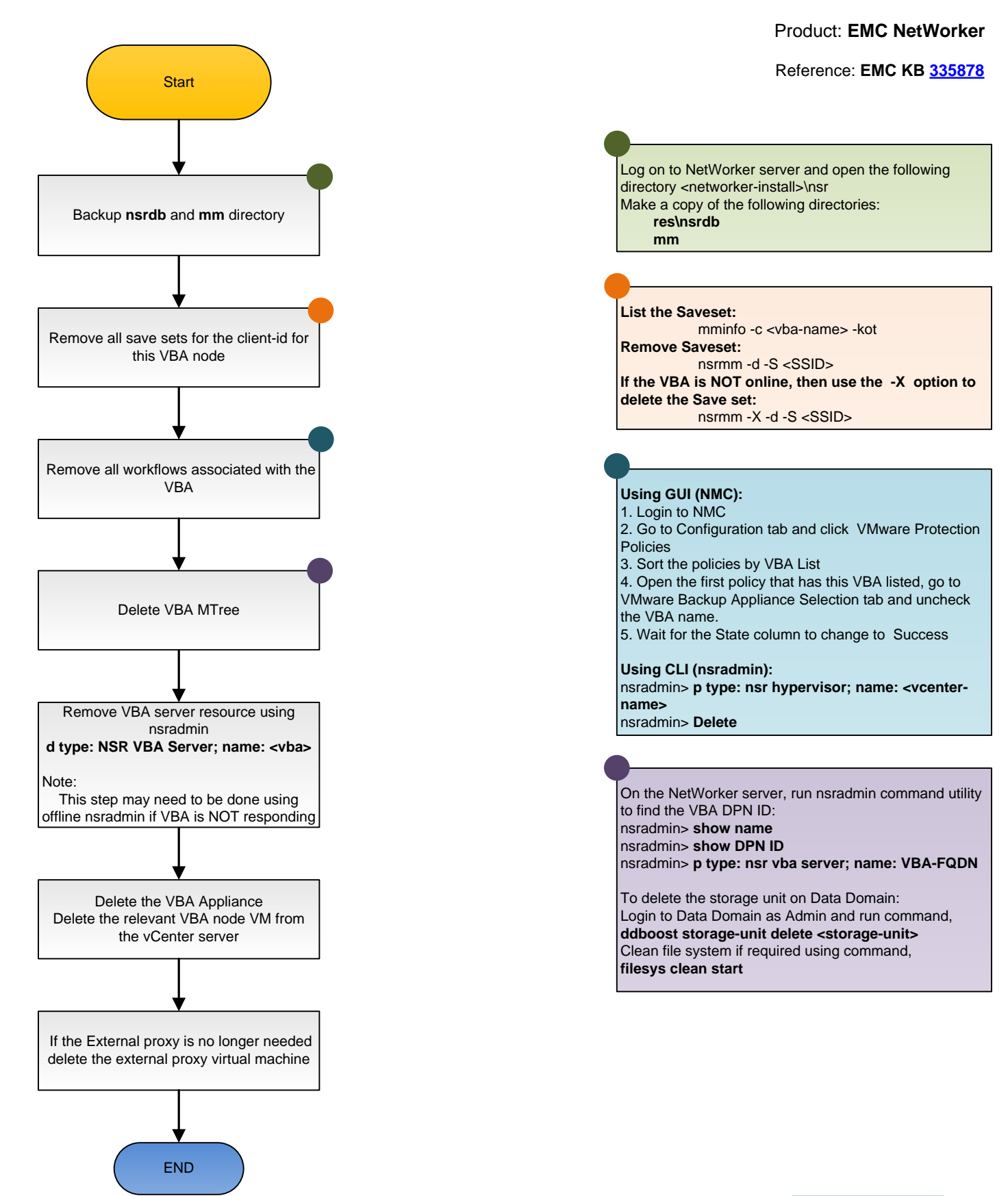